Farebná atramentová tlačiareň

EPSON STYLUS **C45** Series Inštalácia

# **EPSON**

Slovensky

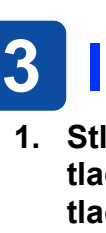

### Rozbalenie

1. Vyberte obsah škatule. Z tlačiarne odstráňte všetky pásky a obalový materiál.

> Upozornenie: . Nedotýkajte sa plochého kábla vnútri tlačiarne.

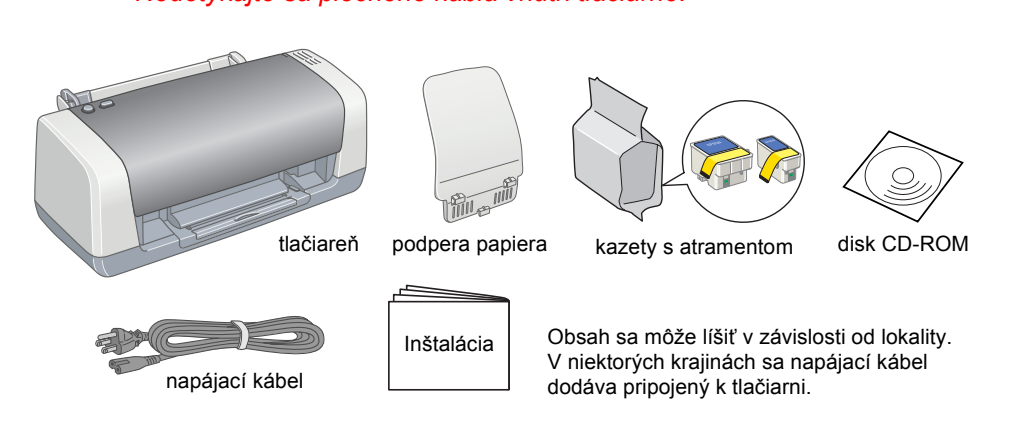

2. Pripojte podperu papiera a zapojte tlačiareň.

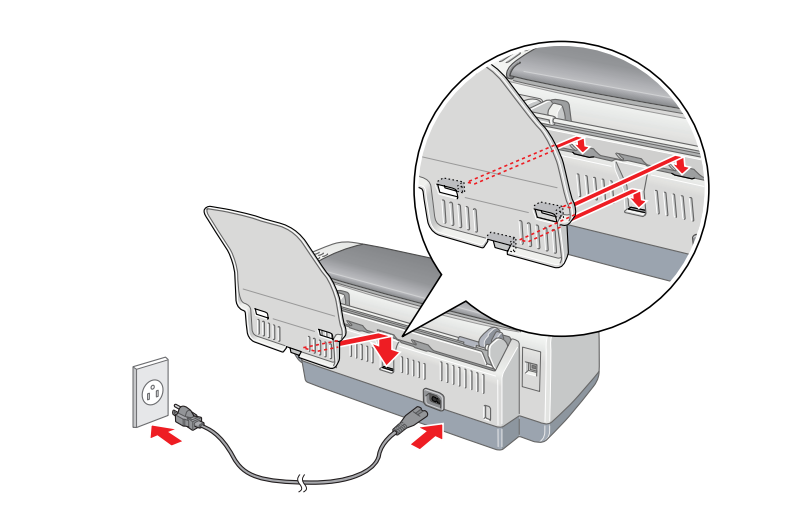

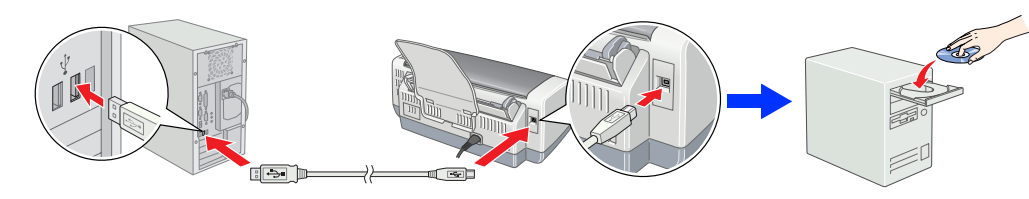

## Inštalácia kaziet s atramentom

Stlačte tlačidlo napájania <sup>(1)</sup> a zapnite tlačiareň.

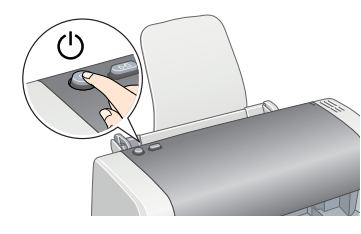

2. Vyberte atramentové kazety z ochranného balenia.

Štítok na kazete neodstraňujte ani neodlepujte

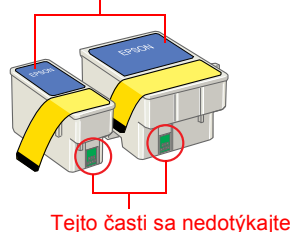

3. Atramentové kazety nainštalujte tak, ako je znázornené nižšie.

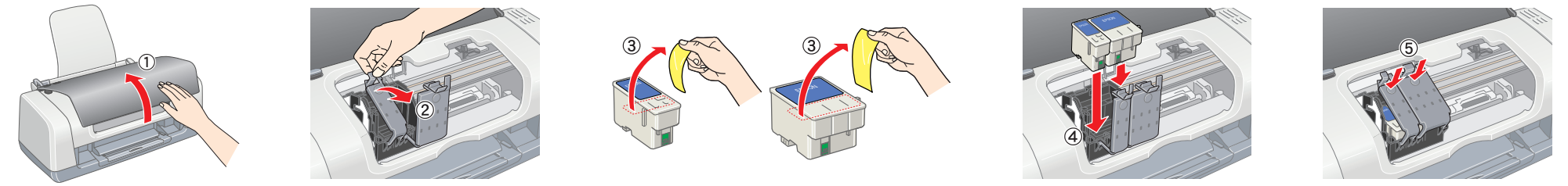

Nainštalujte všetky atramentové kazety. Kým nebudú správne nainštalované všetky kazety, tlačiareň nebude fungovať.

### 4. Stlačte tlačidlo údržby ∆·

Tlačiareň spustí proces dopĺňania atramentu. Tento proces trvá asi jeden a pol minúty. Počas dopĺňania atramentu tlačiareň vydáva rôzne mechanické zvuky. Je to normálny jav. Keď zelený indikátor prestane blikať, dopĺňanie atramentu sa skončilo.

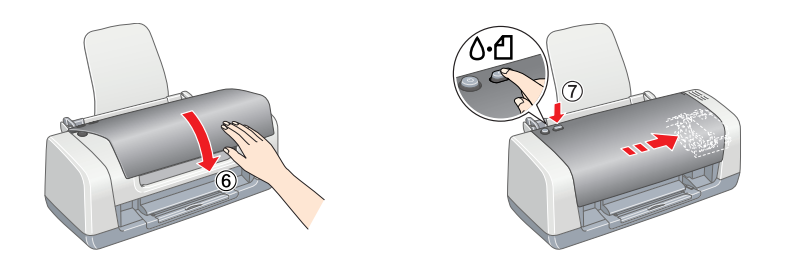

### Upozornenie:

Poznámka:

Počas dopĺňania atramentu nevypínajte tlačiareň.

Kazety s atramentom, ktoré boli dodané spolu s tlačiarňou, sa pri prvej inštalácii čiastočne spotrebujú. Aby sa zabezpečila vysoká kvalita tlače, tlačová hlava tlačiarne sa úplne naplní atramentom. Pri tomto jednorazovom procese sa spotrebuje určité množstvo atramentu. Nasledujúce súpravy kaziet už vydržia po celú určenú dobu životnosti.

Všetky práva vyhradené. Bez predchádzajúceho písomného súhlasu spoločnosti Seiko Epson Corporation nie je možné žiadnu časť teito publikácie reprodukovať, uchovávať vo vyhľadávacích systémoch, ani prenášať v žiadnej inej forme alebo iným spôsobom. či už elektronicky, mechanicky, fotokopírovaním, nahrávaním alebo inak. Informácie uvedené v tejto príručke sú určené iba na používanie tejto tlačiarne značky Epson. Spoločnosť Epson nenesie žiadnu zodpovednosť za akékoľvek používanie týchto informácií pri práci s inými typmi tlačiarní. Spoločnosť Seiko Epson Corporation ani žiadna z jej dcérskych spoločností nenesú zodpovednosť vo vzťahu ku kupujúcemu za žiadne škody, straty, náklady alebo výdavky, ktoré vznikli kupujúcemu alebo tretej strane v dôsledku: nehody, nesprávneho používania alebo zneužívania tohto produktu, neoprávnených úprav, opráv alebo zmien produktu alebo (s výnimkou Spojených štátov amerických) nedodržania pokynov spoločnosti Seiko Epson Corporation týkajúcich sa prevádzky a údržbv

Spoločnosť Seiko Epson Corporation nenesie zodpovednosť za žiadne škody ani problémy, ktoré boli spôsobené v dôsledku používania akýchkoľvek doplnkov alebo akýchkoľvek spotrebných produktov, ktoré nie sú označené spoločnosťou Seiko Epson Corporation ako originálne produkty spoločnosti Epson alebo produkty schválené spoločnosťou Seiko Epson Corporation. Spoločnosť Seiko Epson Corporation nenesie zodpovednosť za žiadne škody spôsobené elektromagnetickým rušením, ktoré vznikajú v dôsledku používania iných prípojných káblov ako káblov označených spoločnosťou Seiko Epson Corporation ako produkty schválené spoločnosťou Epson. EPSON je registrovaná ochranná známka a EPSON Stylus je obchodná známka spoločnosti Seiko Epson Corporation

Copyright 2001 Seiko Epson Corporation. Všetky práva vyhradené. PRINT Image Matching je obchodná známka spoločnosti Seiko Epson Corporation. Logo PRINT Image Matching je obchodná známka spoločnosti Seiko Epson Corporation. Microsoft a Windows sú registrované ochranné známky spoločnosti Microsoft Corporation

Všeobecná poznámka: Názvy iných produktov použité v tejto príručke sú určené iba na účely identifikácie a môžu byť obchodnými známkami príslušných vlastníkov. Spoločnosť Epson sa zrieka všetkých práv týkajúcich sa týchto značiek.

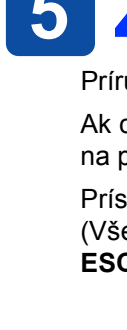

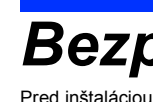

### Umiestnenie tlačiarne

- □ Nevyberajte miesta s prudko sa meniacou teplotou a vlhkosťou. Tlačiareň nevystavujte priamemu slnečnému svetlu, silnému osvetleniu ani pôsobeniu zdrojov tepla Tlačiareň neumiestňuite tam. kde môže byť vystavená nadmernému množstvu prachu, nárazom alebo vibráciám.

- Nepoužívajte poškodený alebo opotrebovaný napájací kábel. Ak tlačiareň zapájate pomocou predlžovacieho kábla, skontrolujte, či celkový príkon zariadení pripojených k predlžovaciemu káblu pepresahuje prúdovú zaťažiteľnosť kábla. Taktiež skontroluite, či celkový príkon všetkých
- zaťaženiu.

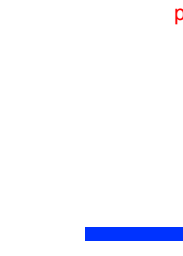

Upozornenia musíte dodržiavať, aby ste zabránili poškodeniu zariadenia

## 3 Inštalácia softvéru tlačiarne

1. Stlačte tlačidlo napájania tlačiarne 🖰 a vypnite tlačiareň. Zelený indikátor zhasne.

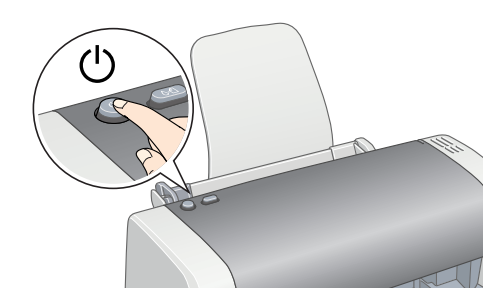

2. Prepojte tlačiareň a počítač pomocou kábla USB a potom do jednotky CD-ROM vložte disk CD so softvérom tlačiarne.

### 3. Nainštalujte softvér tlačiarne.

- Keď sa zobrazí okno výberu krajiny alebo oblasti, vyberte krajinu alebo oblasť, v ktorej sa nachádzate. Ak nie je uvedené inak, pokračujte kliknutím alebo dvojitým kliknutím na oblasti vyznačené červeným krúžkom.
- Upozornenie:

Pred inštaláciou softvéru tlačiarne vypnite všetky antivírusové programy.

### **Vkladanie papiera**

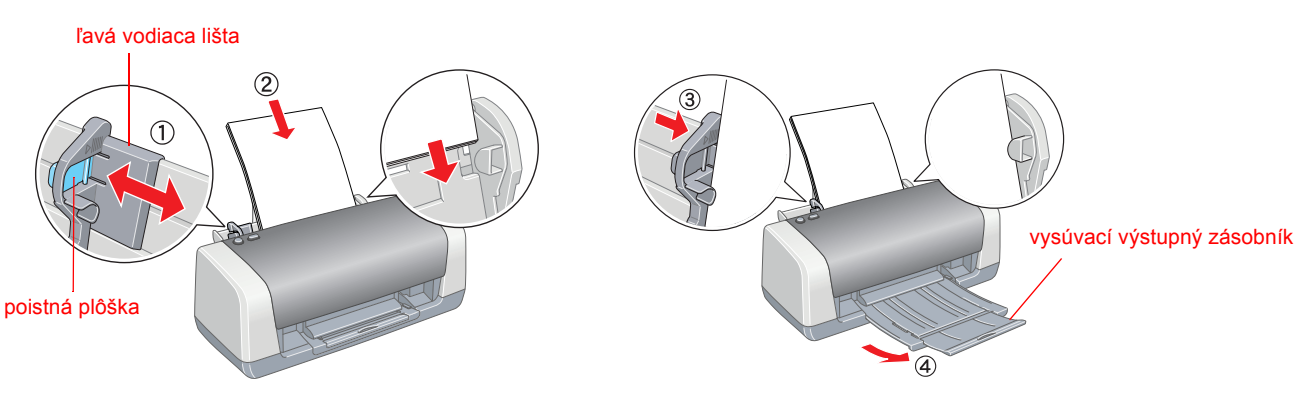

#### Poznámka

Ak chcete prispôsobiť ľavú vodiacu lištu, podržte stlačenú poistnú plôšku a posuňte lištu k okraju papiera.

## 5 Zobrazenie príručky Reference Guide (Referenčná príručka)

Príručka Reference Guide (Referenčná príručka) obsahuje podrobné informácie o tlači z počítača, údržbe tlačiarne, riešení problémov a bezpečnosti, Ak chcete zobraziť príručku Reference Guide (Referenčná príručka), dvakrát kliknite na ikonu ESC45 Reference Guide (Referenčná príručka k tlačiarni ESC45) na pracovnej ploche.

Prístup k príručke Reference Guide (Referenčná príručka) môžete získať tiež prostredníctvom ponuky Štart. Kliknite na tlačidlo Start (Štart), ukážte na položku All Programs (Všetky programy) v systéme Windows XP alebo Programs (Programy) v systéme Windows Me, 98, 95 alebo 2000, ukážte na položku EPSON a potom vyberte položku ESC45 Reference Guide (Referenčná príručka k tlačiarni ESC45).

### Bezpečnostné pokyny

### Pred inštaláciou a používaním tlačiarne si prečítajte všetky pokyny v tejto časti.

- Okolo tlačiarne ponechaite dostatok voľného priestoru, aby sa zabezpečila dostatočná ventilácia.
- Tlačiareň umiestnite v blízkosti sieťovej zásuvky, aby bolo možné zástrčku jednoduchým spôsobom odpojiť Tlačiareň umiestnite na rovný a stabilný povrch, ktorý je vo všetkých smeroch širší ako podložka tlačiarne. Ak tlačiareň
- umiestnite pri stene, medzi zadnou stranou tlačiarne a stenou nechajte vzdialenosť väčšiu ako 10 cm. V naklonenej polohe nebude tlačiareň správne fungovať.
- Pri skladovaní alebo prevoze tlačiarne ju nenakláňajte, nestavajte na bok, ani ju neobracajte, lnak môže z kazety vytiecť atrament.

### Výber zdroja napájania

Používajte iba zdroj napájania uvedený na štítku tlačiarne

- Používajte iba napájací kábel dodávaný s týmto výrobkom. Používanie iného kábla môže mať za následok požiar alebo
- úraz elektrickým prúdom. Napájací kábel tohto výrobku je určený na používanie len s týmto výrobkom. Používanie s iným zariadením môže mať za následok požiar alebo úraz elektrickým prúdom.
- Skontrolujte, či napájací kábel spĺňa predpísané miestne bezpečnostné normy.
- zariadení pripojených do sieťovej zásuvky nepresahuje prúdovú zaťažiteľnosť sieťovej zásuvky. Ak plánujete používať tlačiareň v Nemecku, elektrická inštalácia budovy musí byť chránená prúdovým ističom s menovitou hodnotou 10 alebo 16 A, aby bola zabezpečená primeraná ochrana tlačiarne proti skratu alebo nadmernému prúdovému

#### Zaobchádzanie s atramentovými kazetami

- Atramentové kazetv uschovávaite mimo dosahu detí. Nedovoľte deťom narábať s kazetami alebo z nich piť
- Atramentové kazety otváraite až tesne pred ich inštaláciou
- Atramentovými kazetami netraste, môže to spôsobiť únik atramentu Pri manipulácii s použitými atramentovými kazetami buďte opatrní, pretože na nich môže zostať malé množstvo atramentu.
- Ak sa atrament dostane na pokožku, dôkladne ju umyte mydlom a vodou. Ak sa vám atrament dostane do očí, ihneď ich vypláchnite vodou. Ak aj po dôkladnom umytí vodou pretrvávajú zrakové alebo iné problémy, ihneď navštívte lekára. Pred inštaláciou kaziet odstráňte ochrannú žltú pásku, inak budú kazety nepoužiteľné.
- Neodstraňujte modrú časť ochrannej pásky z vrchnej časti kaziet.
- Neodstraňujte ochranné pásky zo spodnej časti kaziet. Integrovaný obvod na atramentovej kazete uchováva rôzne informácie vzťahujúce sa na kazetu, ako napríklad množstvo zostávajúceho atramentu, takže je možné kazety kedykoľvek vyberať a znovu vkladať. Pri každom vložení kazety sa však spotrebuje určité množstvo atramentu, pretože tlačiareň automaticky vykoná kontrolu spoľahlivosti.
- Nedotýkajte sa zeleného integrovaného obvodu, ktorý sa nachádza na bočnej strane kazety.
- Používanie tlačiarne
- Dečas tlače nevkladajte ruky do tlačiarne a nedotýkajte sa atramentových kaziet.
- Neblokujte ani nezakrývajte ventilačné otvory na tlačiarní Tlačiareň sami neopravujte
- V nasledujúcich prípadoch tlačiareň odpojte zo siete a opravu prenechajte kvalifikovaným odborníkom: Napájací kábel alebo zástrčka sú poškodené, do tlačiarne vnikla kvapalina, tlačiareň spadla alebo je poškodená jej skrinka, tlačiareň nefunguje správne alebo došlo k výraznej zmene jej výkonu.
- Do otvorov na tlačiarni nevkladajte žiadne predmety.
- Dbajte na to, aby do tlačiarne nevnikla kvapalina.
- Atramentové kazety nechajte nainštalované. Odstránenie kaziet môže spôsobiť dehydratáciu tlačovej hlavy a môže znefunkčniť tlačiareň.

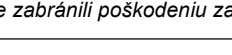

#### Poznámka:

Keď sa zobrazí okno výberu jazyka, vyberte požadovaný jazyk.

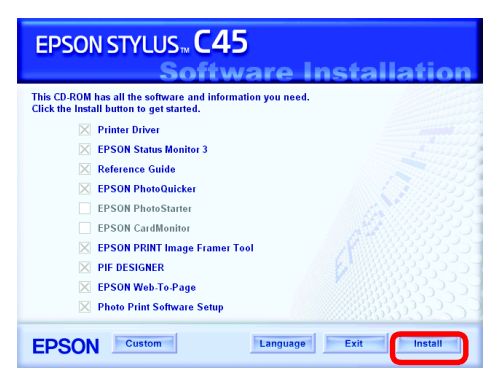

#### Postupujte podľa pokynov na obrazovke Ak sa nezobrazí dialógové okno inštalátora dvakrát kliknite na programový súbor EPSETUP.EXE na disku CD-ROM.

### Ak tlačíte z počítača prvýkrát, podrobné informácie nájdete v príručke Reference Guide (Referenčná príručka).

Tento disk CD-ROM obsahuje programy EPSON PhotoQuicker, EPSON PhotoStarter, EPSON CardMonitor, EPSON PRINT Image Framer Tool, PIF DESIGNER a EPSON Web-To-Page

EPSON PhotoQuicker je zábavný a jednoduchý program s množstvom funkcií, ktoré pomáhajú vytvoriť vynikajúce fotografie.

Ďalšie informácie nájdete v príručke Photo Print Software Setup (Inštalácia softvéru na tlač fotografií), ktorú zobrazíte dvojitým kliknutím na ikonu ESC45 Software Guide (Príručka k softvéru tlačiarne ESC45) na pracovnej ploche.